## グループウェアの施設予約の利用

#### 【施設予約の登録】

#### 1. 東北大学ポータルサイトへアクセス

①東北大学 HP (http://www.tohoku.ac.jp/japanese/)の「教職員向け」タブをクリック

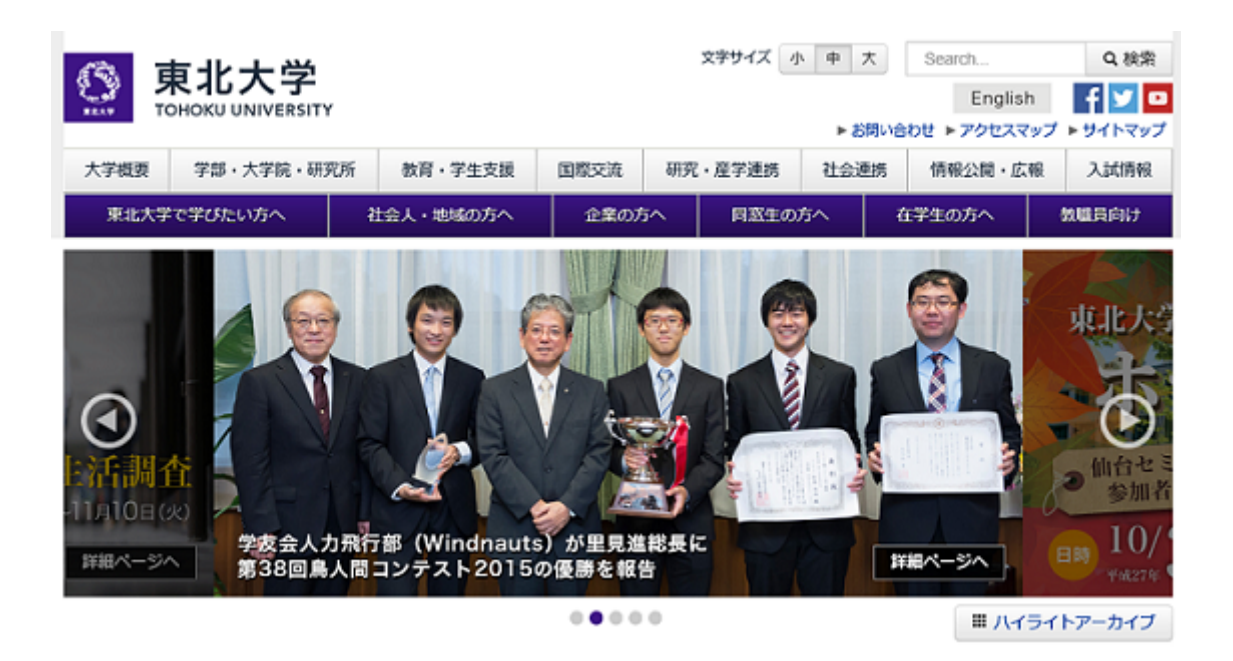

②教職員ポータルサイトの所に、東北大 ID とパスワードを入力して、ログインを クリック

| <i>1</i> 3. E | 事业大学                 |               |          | 文字サイズ      | 小中大        | Search  | Q. 検索                                    |
|---------------|----------------------|---------------|----------|------------|------------|---------|------------------------------------------|
|               |                      |               |          |            | ►お閉し       | English | f ⊻ ¤<br>7 ► 94 ► 792                    |
| 大学概要          | 学師・大学院・研究所           | 教育・学生支援       | 国際交流     | 研究・産学進生    | 用 社会連携     | 情報公園·広報 | 入試情報                                     |
| 東北大学          | で学びたい方へ              | 社会人・地域の方へ     | 企業のフ     | 5へ 月夏5     | Eの方へ       | 在学生の方へ  | 教職員向け                                    |
| を勝号の          | 向什 (学内田              | <b>`</b>      |          |            |            |         | 1. 1. 1. 1. 1. 1. 1. 1. 1. 1. 1. 1. 1. 1 |
| 2444521       |                      | ,             |          |            |            | 60      | Ster.                                    |
| 教職員           | 員ポータルサイト             | 東北大ID: 10592  | 231969   | スワード: •••  |            | ซ้าว    |                                          |
| [束:           | <b>北大メール] ト</b> 東北大□ | ロおよびパスワードを忘れた | 方はごちら トロ | 0454-34 ×1 | s編員GWログイン・ | K-30    |                                          |

2. 東北大学ポータルサイトから、「3教職員グループウェア」をクリック

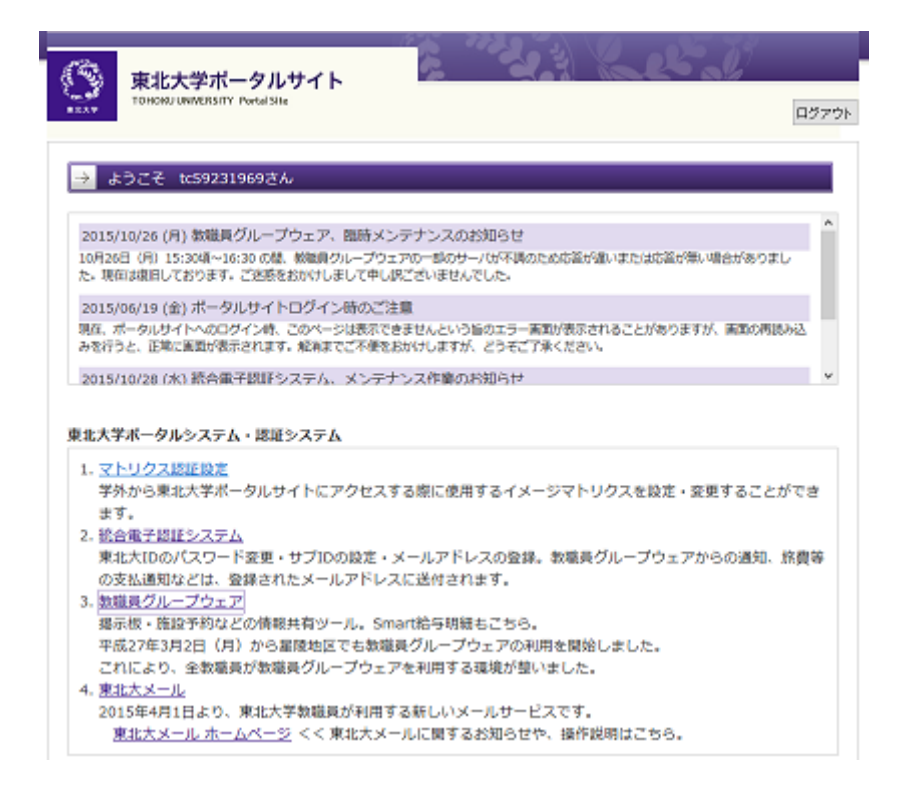

3. グループウェアのメニューにある「アプリケーション」から、「施設予約」を クリック

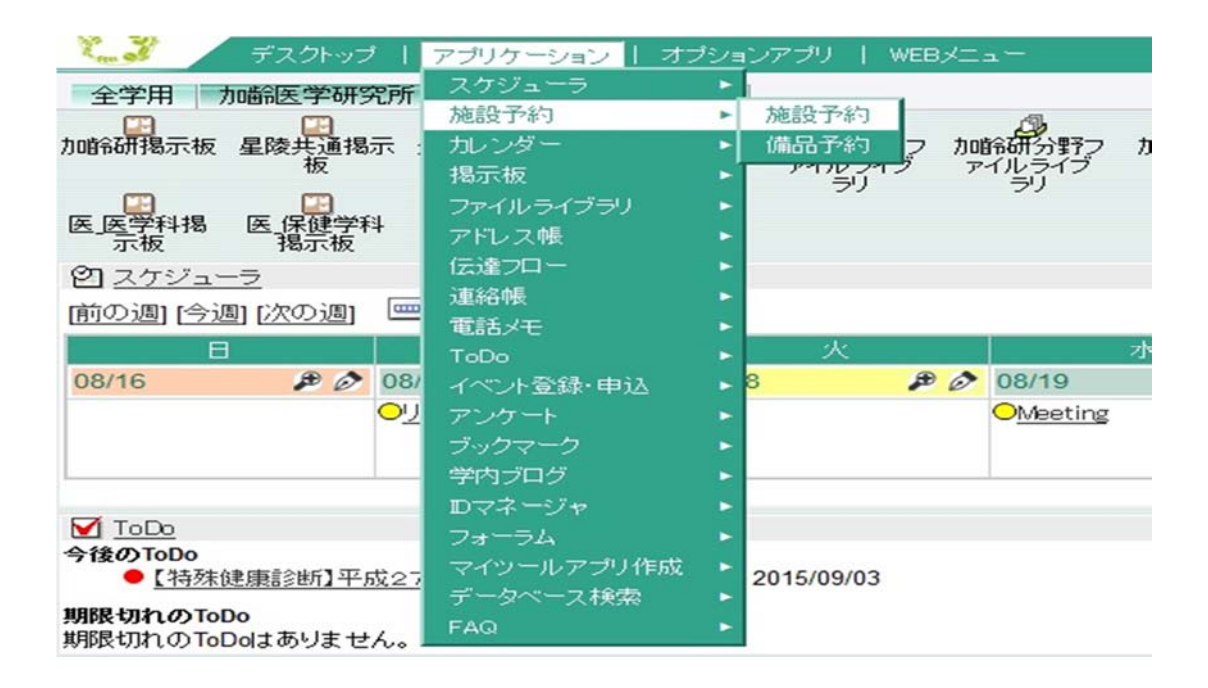

4. 加齢研施設予約の施設一覧が表示されるので、施設予約する施設の「月」のアイコンを クリック

| デスクトップ   アフ     | りケーション 十 オプションア | ブリー WEBメニュー        | -6                              |                                          |                             |                          |
|-----------------|-----------------|--------------------|---------------------------------|------------------------------------------|-----------------------------|--------------------------|
| 面 施設予約(施設一覧)    | 会議室・教室等を追加したい   | 場合は、各部局グル          | ープウェア担当者に御相談                    | (ださい。】                                   |                             |                          |
| 日表示 週表示 月表示     | 施設一覧 空き時間 が     | <b>拖設予約一覧</b>      |                                 |                                          |                             | <u>スケジューラ</u>            |
| ◆検設ガルーゴ1        | tone27#         |                    | to E                            | · · · · · · · · · · · · · · · · · · ·    | 表于順 付審認備                    |                          |
| ±//eag/7// >1 V | ()/08()/0/      | , v                | 1726.                           | × 12                                     | 液晶プロジェクター                   | [編集] 俏 除]                |
|                 |                 |                    | 国際会議室                           | 心豆(生)(苫山(小))                             | 6響設備(ワイヤレスマイク               | 6台)[編集] [削除]             |
|                 |                 |                    |                                 |                                          | 電動スクリーン                     | [編集] [削除]                |
|                 |                 |                    |                                 |                                          | 有線·無線LAN                    | [編集] [削除]                |
|                 |                 |                    |                                 |                                          | [付帯設備登                      | 録]                       |
|                 |                 |                    |                                 |                                          | ホワイトボード(可動式)                | [編集] [削除]                |
|                 |                 |                    | 十合建中                            | 底层 隹 1 1 1 1 1 1 1 1 1 1 1 1 1 1 1 1 1 1 | 液晶フロシェクター 20 奈朝時の使(ロノカレスラノク | [編集] [月][乐]              |
|                 |                 |                    |                                 | Domestics [1100005]                      | 20 自音設備(ソイドレスマイン) 雪茄フカリーシュ  | 「「「「「「「「「」」」」(「「「」」」)」   |
|                 |                 |                    |                                 |                                          | 電動ヘンソーン<br>右線・ 無線 I AN      | 「福集」                     |
|                 |                 |                    |                                 |                                          | [付帯設備登                      | [miles]                  |
|                 |                 |                    |                                 |                                          | ホワイトボード(可動式)                | [編集] [削除]                |
|                 |                 |                    |                                 | [編集] [肖耶余]                               | 30 液晶プロジェクター                | [編集] [削除]                |
|                 |                 |                    |                                 | Tannasel (Tanasel                        | 電動スクリーン                     | [編集] [削除]                |
|                 | 1               |                    | -                               |                                          | 有線·無線LAN                    | [編集] [削除]                |
| 04 星陵キャンバス      |                 |                    | 小会議 <u>室</u><br>[111月]          |                                          | 「行帯設備登                      | <u>球車</u><br>「球車車1」「時間会1 |
|                 | www.xzz         |                    |                                 |                                          | 液晶プロジェクター                   | [編集]                     |
|                 |                 |                    |                                 | [編集] [削除]                                | 40 電動スクリーン                  | [編集] 俏[除]                |
|                 |                 |                    |                                 |                                          | 有線·無線LAN                    | [編集] 俏[除]                |
|                 |                 |                    |                                 |                                          | [付帯設備登                      | 録]                       |
|                 |                 |                    |                                 |                                          | ホワイトボード(可動式)                | [編集] [削除]                |
|                 |                 |                    |                                 |                                          | 液晶プロジェクター                   | [編集] [削除]                |
|                 |                 |                    | セミナー室(1)                        | [編集] [則)[余]                              | 50 音響設備(ワイヤレスマイク            | 2台) [編集] [削除]            |
|                 |                 |                    | <u>//</u>                       |                                          | 電動スクリーン                     | [編集] [削除]                |
|                 |                 |                    |                                 |                                          | 有線·無線LAN                    | [編集] [削除]                |
|                 |                 |                    |                                 |                                          | ホワイトボード(可動式)                | <u>5本</u> 」<br>[編集] 俏『除] |
|                 |                 |                    |                                 |                                          | 液晶プロジェクター                   | [編集] 俏[除]                |
|                 |                 |                    | セミナー室(2)                        | [#無果] [自][所]                             | 60 電動スクリーン                  | [編集] [削除]                |
|                 |                 |                    |                                 |                                          | 有線·無線LAN                    | [編集] [削除]                |
|                 |                 |                    |                                 |                                          | [付帯設備登                      | 録]                       |
| 東北大学グループウェア     |                 | Copyright @ 2002-2 | 009 LINKcom corporation. All ri | ghts reserved.                           | 東北大学グルー                     | プウェア administrator       |

# 5. 予約したい日付の「登録」アイコンをクリック

| S                                                                                                    | ユーザー       | :花岡 勝<br>→ L マ-                          | 教が聞さん<br>ゴルケーション・トーオ | -1:2-1 |                 | _                                            |                       |          |            |    | 【】 <u>個人設</u> 定 | ? ^  | <u> ルブ 🚺 ログアウト</u>  |
|----------------------------------------------------------------------------------------------------|------------|------------------------------------------|----------------------|--------|-----------------|----------------------------------------------|-----------------------|----------|------------|----|-----------------|------|---------------------|
| 南施                                                                                                    | 設予約(月表示)   | [ 4                                      | 会議室・教室等を追加           | リノコンテン | は、各部局グルー        | -ブウェア制                                       | 日当者に御相談くだ             | さい。      | 1          |    |                 |      |                     |
| 日表                                                                                                    |            | 1表示                                      | 施設一覧 空ぎ              | 時間 施調  | 9-F-約           | <i>,,,,,,,</i> ,,,,,,,,,,,,,,,,,,,,,,,,,,,,, |                       |          |            |    |                 |      | スケジューラ              |
| 新規                                                                                                    | 2015年 9 ~月 | (1)(1)(1)(1)(1)(1)(1)(1)(1)(1)(1)(1)(1)( | が見へ[今月1次]            | ∃~>≫   | 04 星陵牛ャ         | ンパス                                          | ◇ 加齢研 共通              |          | ✓ 大会議室     | 施設 | の言羊細            |      | 時間を表示する             |
|                                                                                                    | B          |                                          | 8                    |        | sk.             |                                              | zk                    | 1        | *          |    | <br>            |      | +                   |
| 30                                                                                                    | 20         | 31                                       | P Ø                  | 01     | P Ø             | 02                                           | P Ø                   | 03       | P Ø        | 04 |                 | 05   |                     |
|                                                                                                    |            |                                          |                      |        |                 |                                              |                       |          |            |    |                 |      |                     |
| 06                                                                                                    | æ Ø        | 07                                       | æ Ø                  | 08     | Þò              | 09                                           | æ Ø                   | 10       | <b>#</b> Ø | 11 | æ Ø             | 12   | p Ø                 |
|                                                                                                    |            |                                          |                      |        |                 |                                              |                       |          |            |    |                 |      |                     |
| 13                                                                                                    | <b>#</b> Ø | 14                                       | æ Ø                  | 15     | æ Ø             | 16                                           | P 🔊                   | 17       | ø ø        | 18 | P 0             | 19   | æ Ø                 |
|                                                                                                    |            |                                          |                      |        |                 |                                              |                       |          |            |    |                 |      |                     |
| 20                                                                                                    | P 🔗        | 21                                       | P Ø                  | 22     | ÞÒ              | 23                                           | P 🔗                   | 24       | ø Ø        | 25 | ø Ø             | 26   | <b>\$</b> Ø         |
|                                                                                                    |            | 敬老のE                                     | 3                    | 国民の休日  |                 | 秋分の日                                         |                       |          |            |    |                 |      |                     |
| 27                                                                                                    | ۵          | 28                                       | P Ø                  | 29     | ¥ Ø )           | 30                                           | P 🔗                   | 01       | P Ø        | 02 | P Ø             | 03   | P 0                 |
|                                                                                                    |            |                                          |                      |        |                 |                                              |                       |          |            |    |                 |      |                     |
| 国…毎日 副…毎日(土日除く) 國…毎週 圓…毎月 圓…毎年 貿…非公開 圓…申請中の予約<br>●…重要度:高 ● <del>重要度</del> :中<br>凈…詳細(日表示 ◇…登録 →…施設/付帯設備の画像プレビュー |            |                                          |                      |        |                 |                                              |                       |          |            |    |                 |      |                     |
| 東北大学                                                                                                    | グループウェア    |                                          |                      |        | Copyright © 200 | 02-2009 LIN                                  | Kcom corporation. All | l rights | reserved.  |    | 東北:             | 大学グル | ープウェア edministrator |

6.登録画面から以下の項目に記載して登録ボタン 🔁 録 をクリック

| 「〇〇、 ユーザー:      |                                  | ■ 個人設定 2 ヘルブ □ ログアウト |
|-----------------|----------------------------------|----------------------|
| デスクトップ   アブリク   | アーション   オブションアプリ   WEBメニュー       |                      |
| 随意予約(月表示) >予約 登 | 録                                |                      |
| 日表示 週表示 月表示 施   | 设一覧   空き時間   施設予約一覧              | スケジューラ               |
| [長る]            |                                  |                      |
| は入力必須事項です       |                                  |                      |
| 予定時刻            | ●日付指定 ●繰り返し設定                    |                      |
| 開始日時            | 2015 ~年 9 ~月 29 ~日 8 ~時 30 ~分    |                      |
| 終了日時            | 2015 ~年 9 ~月 29 ~日 17 ~時 15 ~分   |                      |
| *タイトル           | → <b>中</b> √ (2)                 |                      |
| 詳細設定            | □時間指定なし □終日予定(施設ごとの利用可能時間を確認のこと) |                      |
| メッセージ           | 3                                |                      |
| *施設選択           | [追加/变更] <u>大会議室</u>              |                      |

- 開始・終了日時を選択
- ② タイトルに「利用目的/利用する分野名」を入力
- ③ メッセージに問い合わせ先の内線番号を入力

※記載項目の詳細については、右側上部にある「ヘルプ」から、グループウェア簡易 マニュアルをクリックしてご覧ください

(5-4施設予約登録の画面の項目解説を参照)

### 【施設予約の変更・削除】

1. 施設一覧から、該当の施設の「月」アイコンをクリック

| デスクトッ             | オーアブ | リケーション 十 オプションア     | プリ   WEBメニュ       | -                         |                      |               |                                      |                               |
|-------------------|------|---------------------|-------------------|---------------------------|----------------------|---------------|--------------------------------------|-------------------------------|
| <b>鸣</b> 施設予約(施設一 | 覧) 【 | 会議室・教室等を追加したい       | 場合は、各部局グル         | /ープウェア担当者に御相              | 職べださい。】              |               |                                      |                               |
| 日表示  週表示          | 月表示  | 施設一覧 空き時間 旅         | 酿予約一覧             |                           |                      |               |                                      | スケジューラ                        |
| 新規                |      |                     |                   |                           |                      |               |                                      |                               |
| 全施設グループ1          | ~    | 力喧令研                | ~                 | 1                         | 施設                   | 表示順           | 付帯設備                                 |                               |
|                   |      |                     |                   |                           | [編集] [削除]            | 10            | 液晶フロシェクター                            | [編集] [則际]                     |
|                   |      |                     |                   | 国際会議室                     |                      |               | 首響設備(ワイヤレスマイク67                      | <ol> <li>[編集] [削除]</li> </ol> |
|                   |      |                     |                   | Ⅲ月                        |                      |               | 電動スクリーン                              | [編集] [門际]                     |
|                   |      |                     |                   |                           |                      |               | 有線・薫線LAN <br>に→単手ル曲及や手               | [編集] [向明东]                    |
|                   |      |                     |                   |                           |                      |               | 111市12周旦砂<br>ホワイトボード(可動式)            | 「福住」「尚嶋仝」                     |
|                   |      |                     |                   |                           |                      |               | ホノイトホー (可動ルワ<br>流見ゴロジェクター            | 「福朱」「小小」                      |
|                   |      |                     |                   | 大会議会                      | [編集] 俏  除]           | 20            | 音響設備(ワイヤレフマイクマ                       | 公) 府高進1 商品全1                  |
|                   |      |                     |                   |                           |                      |               | 雷動スクリーン                              | [編集] (山)(小)                   |
|                   |      |                     |                   |                           |                      |               | 有線·筆線IAN                             | [編集] 俏『除]                     |
|                   |      |                     |                   |                           |                      |               | [付帯設備登録                              | ]                             |
|                   |      |                     |                   |                           |                      | 30            | ホワイトボード(可動式)                         | [編集] [削除]                     |
|                   |      |                     |                   |                           | 心定住11店小小             |               | 液晶プロジェクター                            | [編集] [削除]                     |
|                   |      |                     |                   |                           |                      |               | 電動スクリーン                              | [編集] [削除]                     |
|                   |      |                     |                   |                           |                      |               | 有線·無線LAN                             | [編集] [削除]                     |
| 04 星陵キャンパス        |      | 力山省市石开              |                   |                           |                      |               | [付帯設備登録                              | ]                             |
|                   |      | - Englishing (1997) |                   | <u>小会議室</u><br>   月       | [編集] [削除]            | 40            | ホワイトボード(可動式)                         | [編集] [削除]                     |
|                   |      |                     |                   |                           |                      |               | 液晶ブロジェクター                            | [編集] [削除]                     |
|                   |      |                     |                   |                           |                      |               | 電動スクリーン                              | [編集] [削除]                     |
|                   |      |                     |                   |                           |                      |               | 有線·無線LAN                             | [編集] [削除]                     |
|                   |      |                     |                   |                           |                      |               | 「付帯設備登録                              |                               |
|                   |      |                     |                   |                           |                      |               | ホワイトホート(可動式)                         | [編集] [門原]                     |
|                   |      |                     |                   | あった 字(1)                  | [編集]   尚   全]        | 50            | <u>液晶ノロンェクター</u><br>安娜時間帯(ロノセレママノカロ・ |                               |
|                   |      |                     |                   | セミナー至(1)                  |                      | 50            | 日普政團(ノ1 Yレスマイク2)                     | 12 [補朱] [月11水]                |
|                   |      |                     |                   |                           |                      |               | <u>电助スワリーン</u><br>士約、美約LAN           |                               |
|                   |      |                     |                   |                           |                      |               | 作素設備登録                               | [福朱] [日昭志]                    |
|                   |      |                     |                   |                           |                      |               | ホワイトボード(可動式)                         | 」<br>「編集1 俏『除1                |
|                   |      |                     |                   | <u>セミナー室(2)</u>           | [編集] [肖明余]           | <u>『除]</u> 60 | 液晶プロジェクター                            | [編集] [首] 除]                   |
|                   |      |                     |                   |                           |                      |               | 電動スクリーン                              | [編集] 削除]                      |
|                   |      |                     |                   |                           |                      |               | 有線·無線LAN                             | [編集] 俏[除]                     |
|                   |      |                     |                   |                           |                      |               | [付帯設備登録                              | ]                             |
| 東北大学グループウェア       |      |                     | Copyright @ 2002- | 2009 LINKcom corporation. | All rights reserved. |               | 東北大学グループ・                            | ウエア administrator             |

2. 該当施設の予約一覧から、予約を更新する予定をクリックして、施設予約参照画面 から以下の操作をクリック

変更:編集ボタンをクリック 削除:削除ボタンをクリック

| 围 施                                      |            |                          |            |         |                                |                           |                        |           |   |  |  |
|------------------------------------------|------------|--------------------------|------------|---------|--------------------------------|---------------------------|------------------------|-----------|---|--|--|
| - 日表示   週表示   月表示   施設一覧   空ぎ時間   施設予約一覧 |            |                          |            |         |                                |                           |                        |           |   |  |  |
| 新規                                       | 2015年 12~月 | ┃ ≪ <u>&lt;前月へ</u> [今月]次 | :月へ> 🔊 🛛 🛛 | 04 星陵キャ | シバス ~ 加齢                       | 汧_共通                      | ~ 中会議                  | 室         | ~ |  |  |
|                                          | Β          | 月                        | 火          |         | 水                              |                           | 木                      |           |   |  |  |
| 29                                       | P 🖉        | 30 🔎 🖉                   | 01         | P 🖉     | 02                             | ۵ 🕫                       | 03                     | ÞÒ        | 0 |  |  |
|                                          |            | ●医用細胞 ミーティング             |            |         | <mark>圏の臨床腫瘍学分野</mark><br>ティング | <u> </u>                  | <mark>●運営会議(総務 </mark> | <u>系)</u> |   |  |  |
| 06                                       | P 🔗        | 07 🎾 🥬 🔗                 | 08         | æ 🔊     | 09                             | ۵                         | 10                     | P Ø       | 1 |  |  |
|                                          |            | ●医用細胞 ミーティング             |            |         | ○医用細胞 ミーテ<br>■○臨床腫瘍学分野<br>ティング | <u>ィング</u><br>予ミ <u>ー</u> |                        |           | C |  |  |
| 13                                       | P 🔊        | 14 🏼 🎜 🔊                 | 15         | P 🔗     | 16                             | ۵                         | 17                     | P 🔗       | 1 |  |  |
|                                          |            |                          |            |         | ○医用細胞 ミーテ<br>■○臨床腫瘍学分野<br>ティング | <u>ィング</u><br>予ミ <u>ー</u> |                        |           | C |  |  |